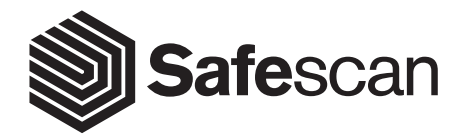

### NÁVOD K OBSLUZE ČESKY

SAFESCAN TP-230 POKLADNÍ TISKÁRNA

# ÚVOD

Tento návod k obsluze vám ukáže, jak nainstalovat a používat termální pokladní tiskárnu Safescan TP-230. Přečtěte si prosím tento návod k obsluze a uschovejte jej pro budoucí použití. Více informací naleznete na internetových stránkách www.safescan.com.

### **OBSAH BALENÍ**

- Krabice obsahuje následující položky: Pokladní tiskárna Safescan TP-230
- Napájecí adaptér (7,5 V / 2 A)
  Papír do tiskárny

### VÝROBFK

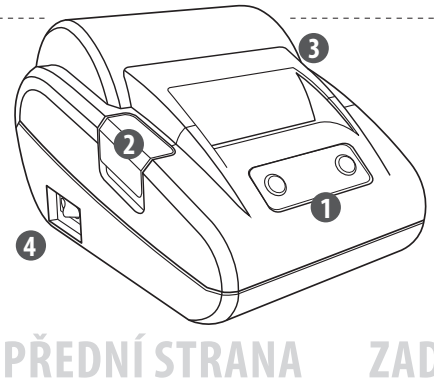

• USB kabel (USB-B na USB-A) Stručný průvodce instalací

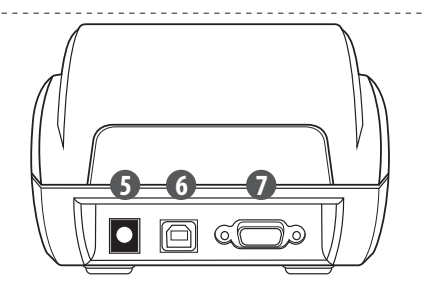

### ZADNÍ STRANA

- 1. Ovládací panel
- 2. Tlačítko k otevírání krytu
- **3.** Kryt papíru
- 4. Vypínač napájení

- 5. Napájecí konektor
- 6. USB konektor
- 7. Sériový konektor (RS-232)
- 8. Termální papír do tiskárny

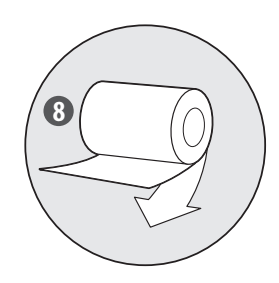

# INSTALACE PAPÍRU DO TISKÁRNY

1. Otevřete kryt stisknutím tlačítka

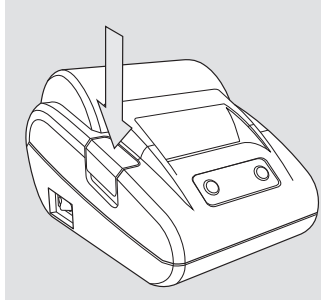

2. Znázorněným způsobem založte roli papíru

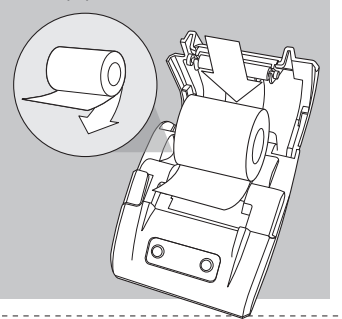

3. Zavřete kryt

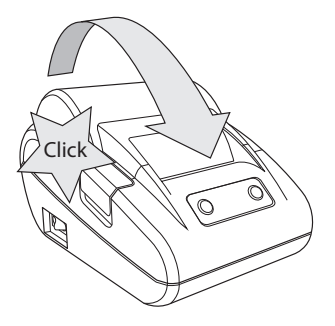

# PŘIPOJENÍ TISKÁRNY

**1.** Připojte napájecí adaptér k tiskárně a síťové zásuvce.

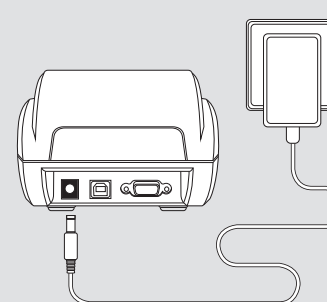

pomocí USB portu (kabel součástí dodávky) nebo sériového portu.

• A C

2. Připojte tiskárnu ke svému zařízení

3. Zapněte napájení.

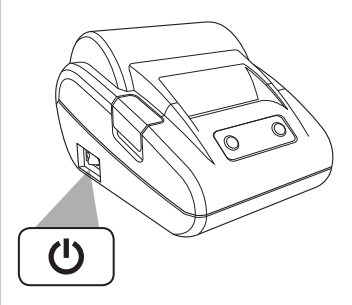

#### UPOZORNĚNÍ: PŘED POUŽITÍM MUSÍ BÝT PAPÍR VIDITELNĚ VYSUNUTÝ Z TISKÁRNY.

# TLAČÍTKA A LED KONTROLKY

- Tlačítko SET (nastavení). Toto tlačítko použijte k procházení parametrů tiskárny, jako jsou typ rozhraní, jazyk a velikost písma.
- 2. Led kontrolka POWER (napájení). Signalizuje, že tiskárna je zapnutá.
- 3. Led kontrolka ERROR (chyba). Bliká, když dojde k chybě.
- Tlačítko FEED (posuv). Toto tlačítko použijte k zavádění papíru a k výběru nastavení parametrů.

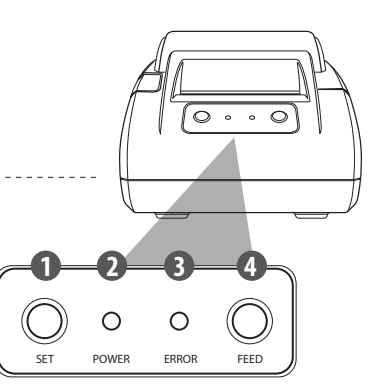

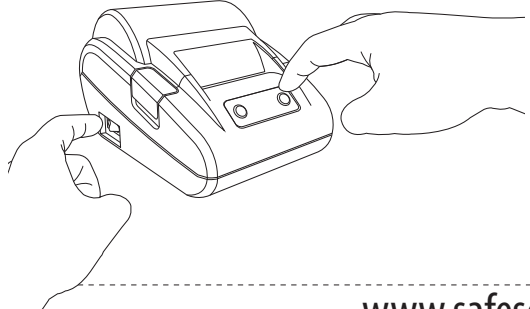

# SAMOČINNÝ TEST TISKÁRNY

Při zapínání tiskárny stiskněte a podržte tlačítko FEED. Nyní se automaticky vytiskne účtenka vytvořená v rámci samočinného testu.

# ZMĚNA NASTAVENÍ PARAMETRŮ TISKÁRNY

Pomocí tlačítek SET a FEED můžete procházet různými nabídkami nastavení parametrů. Tiskárna zobrazí zvolenou položku vytištěním vybraného parametru.

#### KROK 1. VSTUP DO REŽIMU NASTAVENÍ

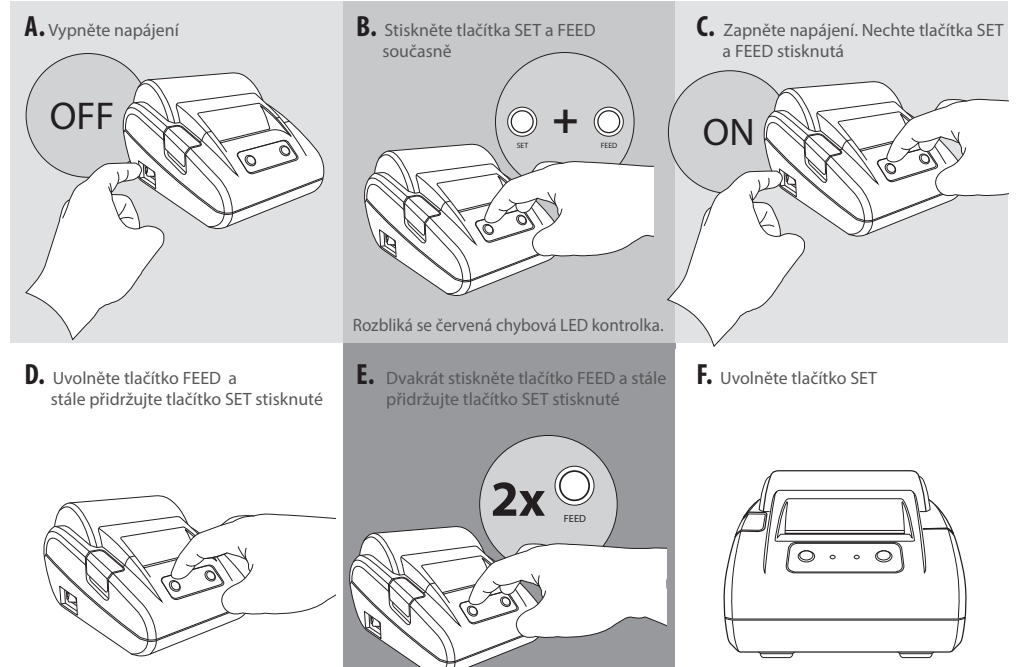

Tiskárna je nyní v režimu nastavení parametrů a vytiskne první parametr nabídky nastavení.

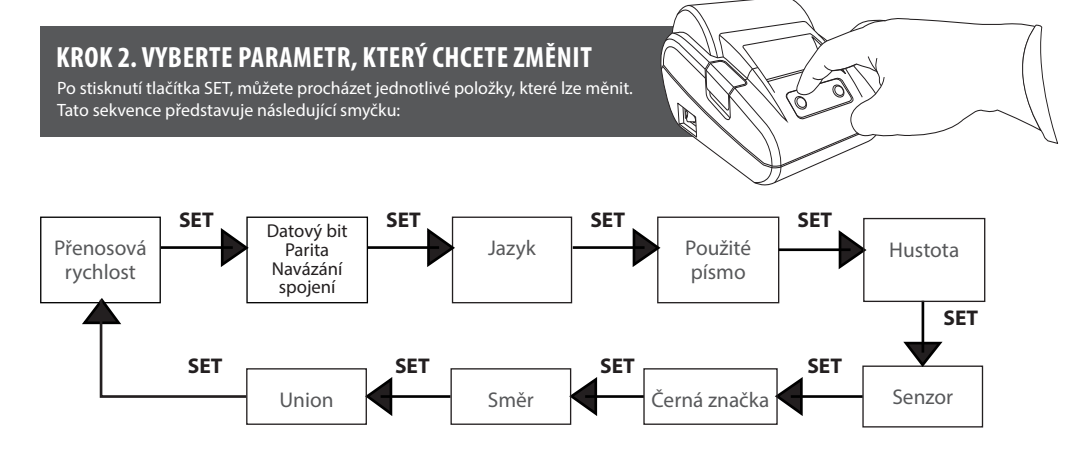

Při každém stisknutí tlačítka SET se vytiskne zvolený parametr a jeho aktuální nastavení. V dalším kroku uvidíte, jak nastavení změnit.

#### KROK 3 ZMĚNA NASTAVENÍ VYBRANÉ POLOŽKY

Pokud se nacházíte v nastavení odpovídajícím položce, kterou chcete změnit, můžete vybrat požadovanou hodnotu stisknutím tlačítka FEED. Při každém stisknutí tlačítka FEED se vytiskne příslušná hodnota. Sekvence představují následující smyčku:

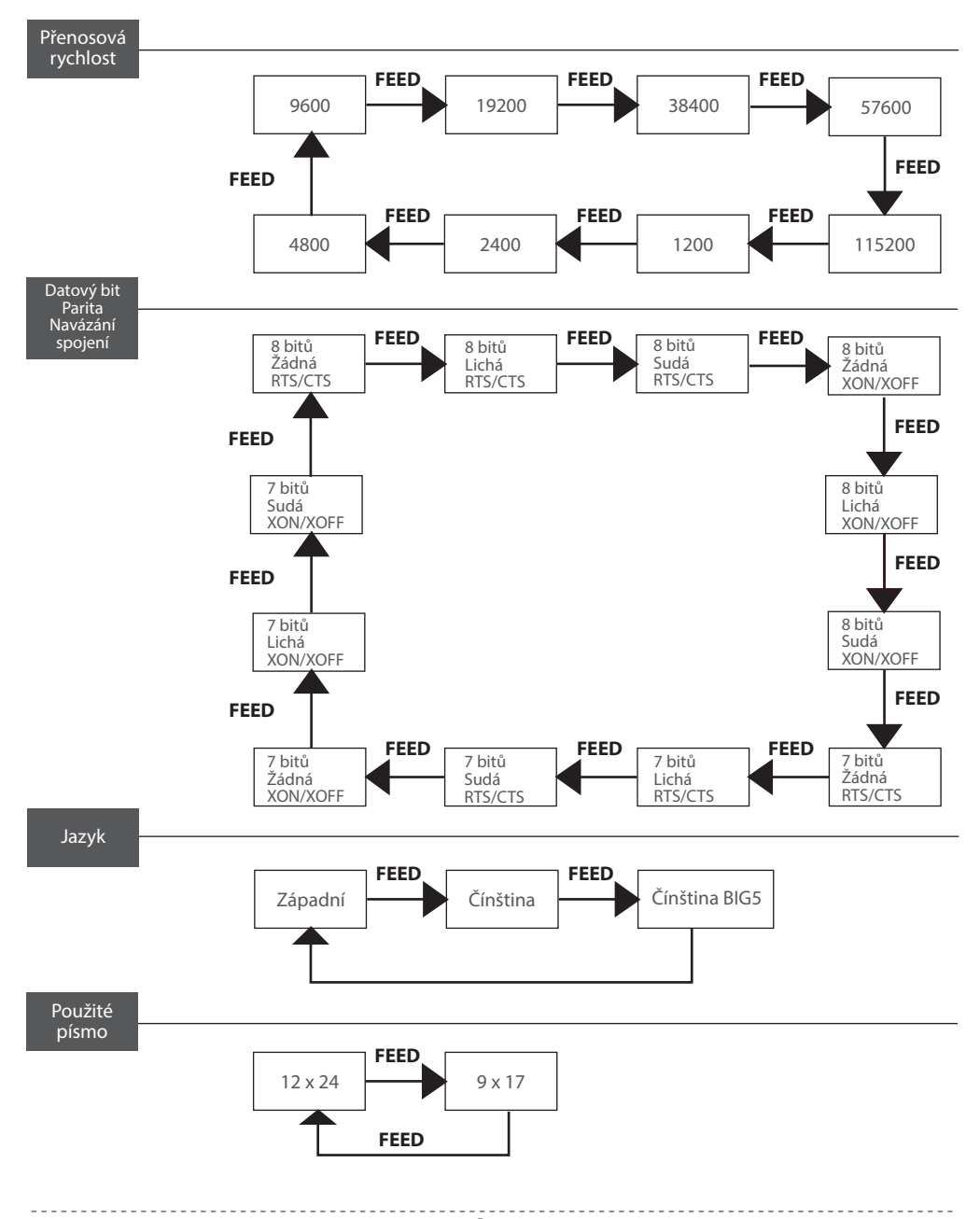

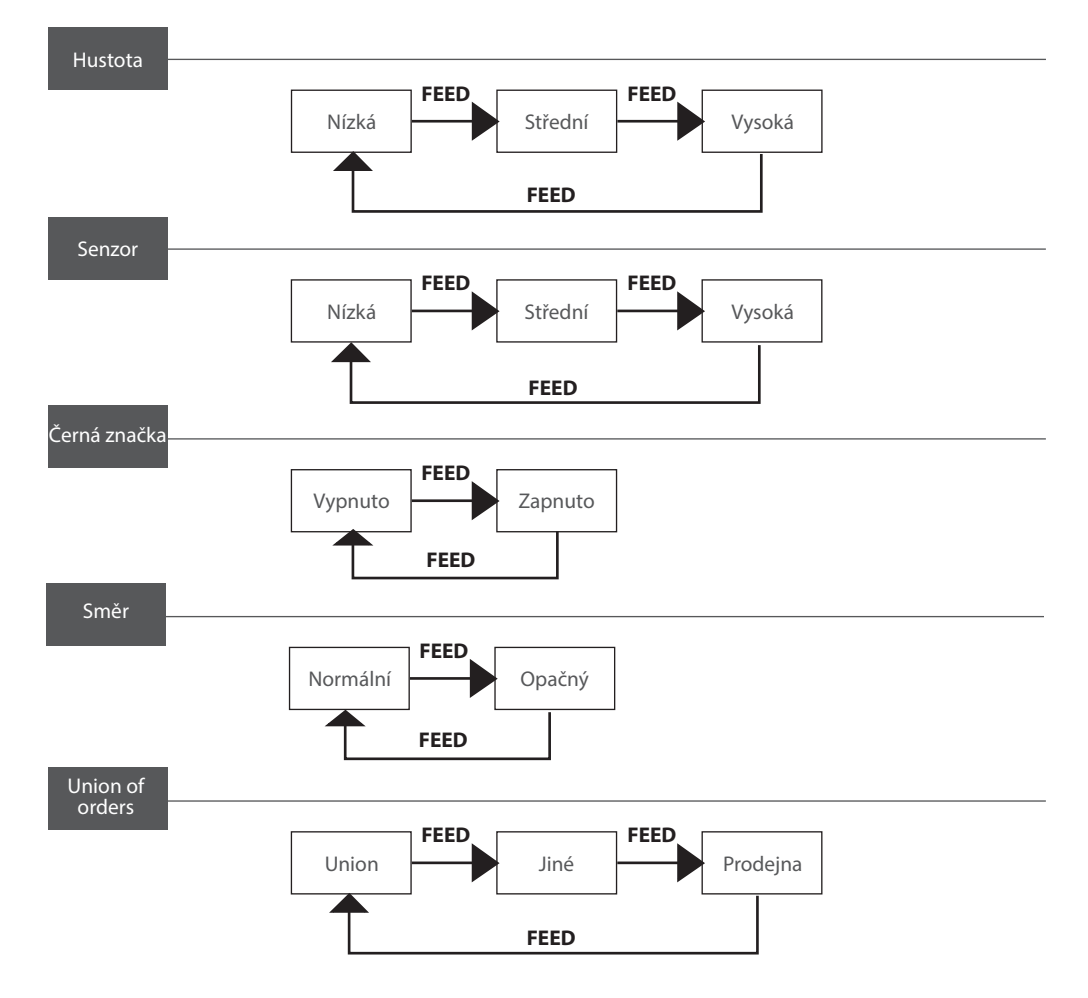

#### **KROK 4. ULOŽIT NASTAVENÍ**

Pokud změny neuložíte, vrátí se tiskárna po vypnutí do výchozího nastavení. Chcete-li nastavení uložit:

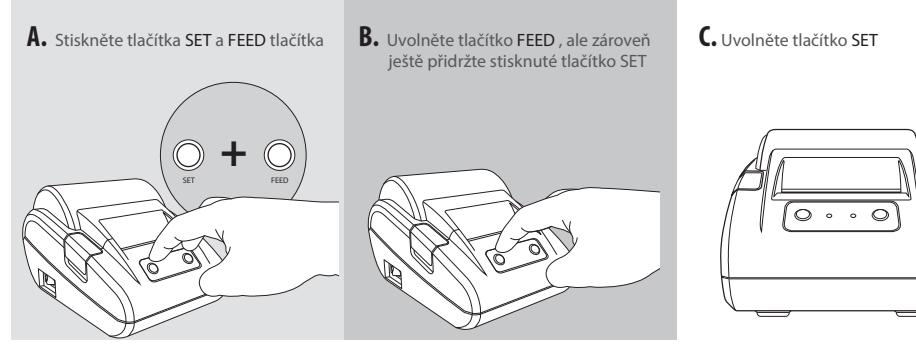

Tiskárna vytiskne zprávu Ukončit režim nastavení. Nastavení bylo uloženo.

# ZAPOJENÍ PINŮ SÉRIOVÉHO KABELU

Pro případ, že budete tiskárnu SAFESCAN TP-230 potřebovat připojit k hostitelskému zařízení pomocí sériového kabelu RS 232 (není součástí dodávky), je zde uvedeno schéma zapojení pinů:

| PIN | 5 1<br>0 1 0<br>9 6 | SIGNÁL | PROSTŘE-<br>DEK | POPIS                                                                                                    |
|-----|---------------------|--------|-----------------|----------------------------------------------------------------------------------------------------|
| 2   |                     | TXD    | Tiskárna        | Tiskárna hostiteli, zaslání kontrolního kódu, X-ON/X-OFF a<br>data                                                                              |
| 3   |                     | RXD    | Hostitel        | Tiskárna přijímá data od hostitele                                                                                                    |
| 5   |                     | GND    |                 | Signálová zem                                                                                                    |
| 6   |                     | DSR    | Tiskárna        | CTS                                                                                                    |
| 8   |                     | CTS    | Tiskárna        | Signál pro stav "MARK" – tiskárna "v činnosti", nepřijímá data,<br>a signál pro stav "SPACE" – tiskárna "v pohotovosti", může<br>přijímat data. |

### PODPORA

#### CHCETE SE NA NĚCO ZEPTAT? POTŘEBUJETE TECHNICKOU POMOC?

Zkontrolujte prosím nejprve, zda je správně připojen napájecí adaptér a datový kabel a zda byl papír do tiskárny založen správně. Náš tým technické podpory je vám v pracovní době (GMT+1) k dispozici prostřednictvím telefonu nebo e-mailu a zodpoví vám jakoukoli otázku týkající se používání zařízení Safescan. Podrobnosti najdete na internetových stránkách **www.safescan.com**. Pokud budete prostřednictvím telefonu nebo elektronické pošty kontaktovat naše centrum podpory, vždy se ujistěte, zda máte k dispozici následující informace: číslo modelu, číslo dílu, sériové číslo (viz štítek na spodní straně přístroje), číslo verze softwaru, datum nákupu.

# **TECHNICKÉ SPECIFIKACE**

| Způsob tisku:<br>Papír do tiskárny:<br>Průměr role papíru:<br>Skutečná šířka tisku:<br>Rozlišení tisku:<br>Rychlost tisku: | přímý termální<br>šířka 58 mm, tloušťka 0,06 ~ 0,08 mm<br>max. 60 mm<br>48 mm<br>8 bodů/mm, 203 dpi, 384 bodů/řádek<br>60 mm/s                                                                                                    |
|----------------------------------------------------------------------------------------------------|----------------------------------------------------------------------------------------------------|
| Rozhraní:                                                                                                    | Rozhraní RS232: sériové DB25, podporuje protokol RTS/CTS         Přenosová rychlost: 2400, 4800, 9600, 19200, 38400, 57600, 115200 bps         Datová struktura: jeden počáteční bit + 8 datových bitů + jeden nebo několik koncových bitů, bez parity.         Porbraní LISP: LISP. JSCuváca |
|                                                                                                    | KOZNTANI USB B ZASUVKA                                                                                                    |
| Napájení:                                                                                                    | DC 7,5 V ± 10 / 2 A                                                                                                    |
| Provozní teplota:<br>Skladovací teplota:                                                                                   | 5 ° ~ 40 ° C / relativní vlhkost: 10 % ~ 80 %<br>-20 ° ~ 60 ° C / relativní vlhkost: 10 % ~ 90 %                                                                                                    |
|                                                                                                    |                                                                                                    |

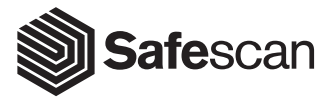

Aluminiumstraat 65 2718 RB Zoetermeer Nizozemsko T. +31 (0)79 3631170 E. info@safescan.com